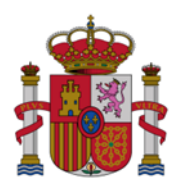

MINISTERIO DE ECONOMIA, INDUSTRIA Y COMPETITIVIDAD

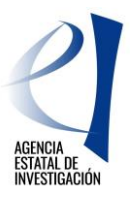

# MANUAL PARA REALIZAR LA SOLICITUD ELECTRÓNICA

EUROPA INVESTIGACIÓN 2017

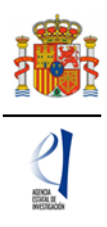

## ÍNDICE DE CONTENIDOS

- 1. Objetivos y participantes
  - 1.1. Objetivos
  - 1.2. Participantes en la solicitud electrónica
- 2. Requisitos previos
  - 2.1. Requisitos de los responsables principales
  - 2.2. Requisitos de los representantes legales
  - 2.3. Requisitos de la entidad solicitante
  - 2.4. Requisitos de las entidades asociadas
- 3. Presentación de la solicitud
  - 3.1. Formulario
    - 3.1.1. Pestaña "Entidad solicitante"
    - 3.1.2. Pestaña "Responsable principal"
    - 3.1.3. Pestaña "Datos del proyecto"
    - 3.1.4. Pestaña "Indicadores del proyecto"
    - 3.1.5. Pestaña "Miembros del equipo"
    - 3.1.6. Pestaña "Gastos"
    - 3.1.7. Pestaña "Resumen del presupuesto"
    - 3.1.8. Pestaña "Implicaciones éticas y/o de bioseguridad"
    - 3.1.9. Pestaña "Añadir documentos"
    - 3.1.10. Acción "Generar definitivo"
  - 3.2. Firma de la solicitud
- 4. Consultas

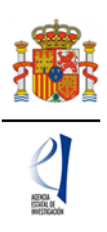

### 1. Objetivos y participantes

### 1.1. Objetivos

- Ayudar a cumplimentar el formulario de solicitud de la convocatoria Europa Investigación 2017.
- Informar sobre los requisitos de las entidades solicitantes y los responsables principales.
- Informar sobre los requisitos informáticos.

### 1.2. Participantes en la solicitud electrónica

a) Entidades solicitantes:

Las entidades pueden presentar tantas solicitudes como crean conveniente, con la condición de que la persona que lidere cada actuación, es decir, la persona que tenga el cometido de responsable principal (ver el apartado c) más abajo), no figure en dos solicitudes con ese mismo cometido.

Pueden presentar solicitudes todas aquellas entidades que cumplan con lo establecido en el artículo 4 de la convocatoria, aprobada por Resolución de 16 de junio de 2017 de la Secretaría de Estado de Investigación, Desarrollo e Innovación (en adelante RC), accesible en la URL: https://www.boe.es/boe/dias/2017/06/23/pdfs/BOE-B-2017-38944.pdf

En ese artículo están recogidas todas las entidades que realizan actividad en I+D, con excepción de las empresas y entidades privadas con fin de lucro, y de órganos como son las consejerías de los gobiernos autonómicos.

El solicitante será siempre una entidad que cumpla con lo especificado en ese artículo, siendo el receptor de la subvención y el responsable ante la Administración.

### b) Responsable principal (RP).

El/la responsable principal, en adelante RP, va a ser la persona que, cumpliendo con los requisitos establecidos en el artículo 6 de la RC, accederá a la aplicación telemática de solicitudes y cumplimentará el formulario de la misma.

### c) Representante legal (RL).

El/la representante legal, en adelante (RL), es la persona con capacidad para firmar en nombre y representación de la entidad solicitante, y es responsable de la veracidad del contenido de los documentos que firme y presente ante la Administración concedente.

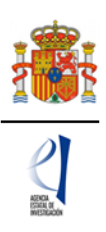

### 2. Requisitos previos

Los actores involucrados en la solicitud telemática han de cumplir ciertos requisitos y han de estar registrados en las aplicaciones correspondientes.

### 2.1. Requisitos de los responsables principales

El RP es el interlocutor con el Ministerio y ha de estar dado de alta en el Registro Unificado de Solicitantes (RUS).

Si no está registrado en el Registro Unificado de Solicitantes, deberá acceder a la Sede Electrónica de la Secretaría de Estado de I+D+I, en la siguiente URL:

https://sede.micinn.gob.es/

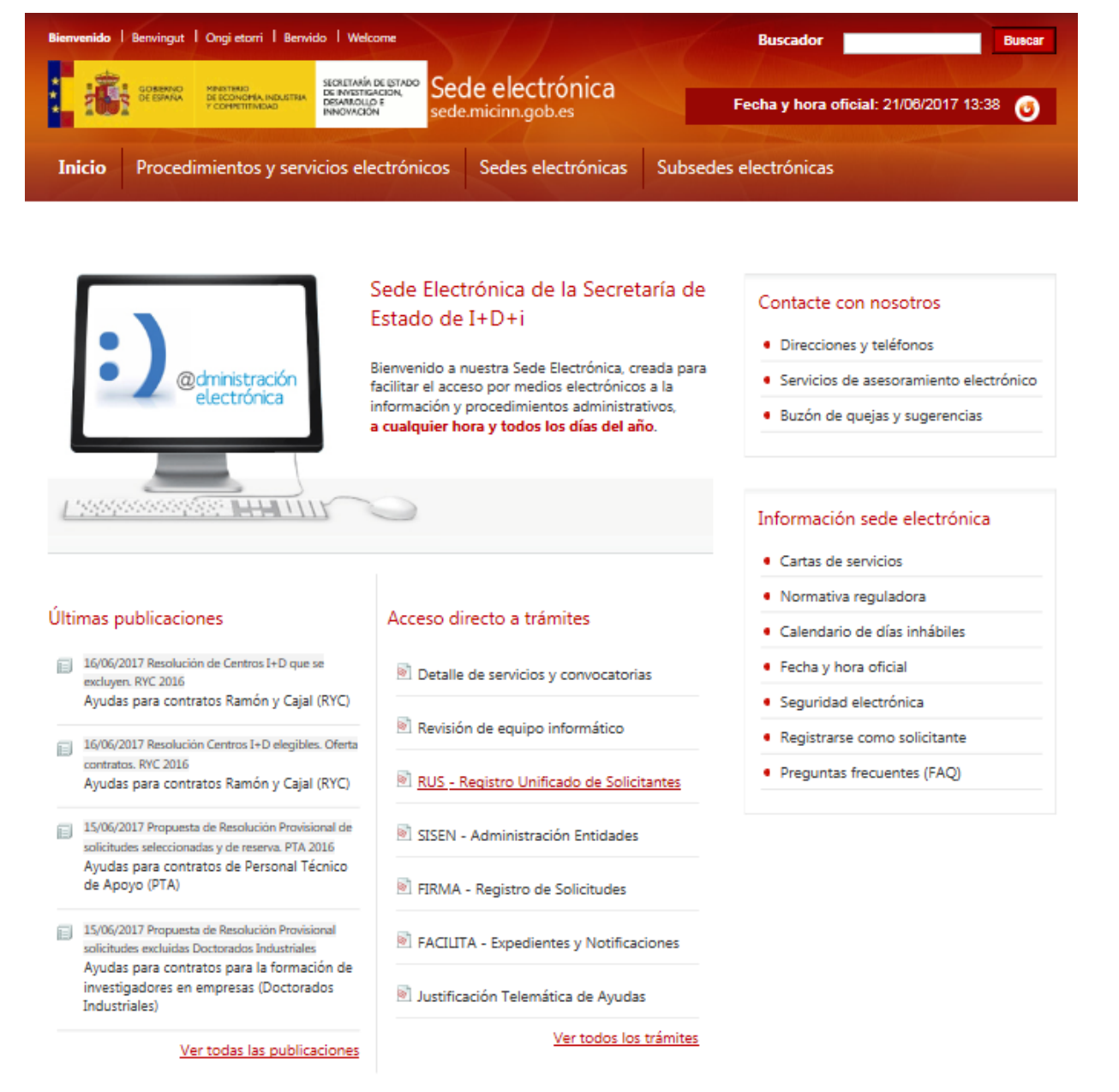

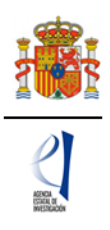

Pulsando en Registro Unificado de Solicitantes (RUS): https://sede.micinn.gob.es/rus/

| Sede electrónica                                                                                                    | Fecha y hora oficial: 21/08/2017 13:41 🎯                                                                                                    |
|----------------------------------------------------------------------------------------------------|----------------------------------------------------------------------------------------------------|
| Registro Unificado de Solicitantes                                                                                                    | Español   Catalán   Euskera   Galego                                                                                                    |
| A LAND                                                                                                    | Manual Manual                                                                                                    |
| Bienvenidos al Registro Unificado de Solicitantes del Ministerio de<br>Conomía, Industria y Competitividad<br>El objetivo de este registro es centralizar toda la información sobre personas físicas de forma que se garantice la<br>integridad de la información con dos objetivos principales:<br>Proporcionar una fuente fiable de información para otros sistemas existentes y futuros del Ministerio que lo<br>requieran.<br>A continuación puede seleccionar una de las siguientes opciones:<br>Registro de Usuario<br>Registro Investigador<br>Registro Representante de Corporación Local | El acceso a la aplicación puede realizarse con<br>usuario y contraseña de RUS (Registro Unificado<br>de Solicitantes).<br>Usuarlo: PClave:<br>Recordar clave<br>Cambiar clave<br>Recordatorio de Activación<br>Enviar Limpiar |
| Registro Delegado                                                                                                    | El acceso a la aplicación requiere de un Certificado<br>Electrónico reconocido por @firma (FNMT, DNI-e y<br>otros).<br>Haga clic aquí para acceder a la aplicación<br>mediante su certificado digital                         |

Ha de registrarse como investigador en el caso de que vaya a actuar como responsable principal en "Registro Investigador" y si, además, va a firmar la solicitud de Europa Investigación como RL, también ha de registrarse en "Registro Representante". Como consecuencia de ello y en cada caso obtendrá un usuario y clave.

Si ya está dado de alta en RUS deberá comprobar, haciendo uso de su usuario y clave de acceso, que su rol es correcto para cumplimentar la solicitud.

Si usted va a ser al mismo tiempo RL y RP en la solicitud, debe estar registrado en el RUS como ambos, de lo contrario, prevalecerá su carácter de representante legal y no podrá cumplimentar la solicitud electrónica como responsable principal de la misma.

En la siguiente URL, puede obtener una guía de usuario de RUS:

http://www.idi.mineco.gob.es/portal/site/MICINN/menuitem.7eeac5cd345b4f34f09dfd100 1432ea0/?vgnextoid=65b1b02e1df04210VgnVCM1000001d04140aRCRD

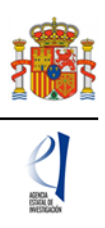

### 2.2. Requisitos de los representantes legales

De la misma manera que el RP, el RL ha de estar registrado en RUS con este rol.

https://sede.micinn.gob.es/rus/

| Sede electrónica                                                                                                    | Fecha y hora oficial: 21/08/2017 13:41 😈                                                                                                    |
|----------------------------------------------------------------------------------------------------|----------------------------------------------------------------------------------------------------|
| Registro Unificado de Solicitantes                                                                                                    | Español   Catalán   Euskera   Galego                                                                                                    |
| VAL WITH                                                                                                    | Manual                                                                                                    |
| Bienvenidos al Registro Unificado de Solicitantes del Ministerio de<br>Economía, Industria y Competitividad<br>El objetivo de este registro es centralizar toda la información sobre personas físicas de forma que se garantice la<br>integridad de la información con dos objetivos principales:<br>Proporcionar una fuente fiable de información para otros sistemas existentes y futuros del Ministerio que lo<br>requieran.<br>A continuación puede seleccionar una de las siguientes opciones:<br>Registro de Usuario<br>Registro Investigador<br>Registro Representante de Corporación Local | El acceso a la aplicación puede realizarse con<br>usuario y contraseña de RUS (Registro Unificado<br>de Solicitantes).<br>Usuarlo: Parto Clave:<br>Recordar clave<br>Cambiar clave<br>Recordatorio de Activación<br>Enviar Limpiar |
| Registro Delegado                                                                                                    | El acceso a la aplicación requiere de un Certificado<br>Electrónico reconocido por @firma (FNMT, DNI-e y<br>otros).<br>Haga clic aquí para acceder a la aplicación<br>mediante su certificado digital                              |

Ha de registrarse como RL en "Registro Representante". Dado que el RL será quien firme la solicitud mediante el sistema de "Firma Electrónica Avanzada", para poder registrarse y como condición previa, deberá disponer de un certificado electrónico reconocido por @firma (FNMT, DNI-e y otros).

Más información en:

### http://www.fnmt.es/home

Si ya está dado de alta en el RUS, deberá comprobar, haciendo uso de su usuario y clave de acceso, que el rol asignado es el correcto para firmar la solicitud.

En la siguiente URL, puede obtener una guía de usuario de RUS:

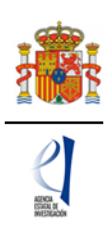

# http://www.idi.mineco.gob.es/portal/site/MICINN/menuitem.7eeac5cd345b4f34f09dfd100 1432ea0/?vgnextoid=65b1b02e1df04210VgnVCM1000001d04140aRCRD

### 2.3. Requisitos de la entidad solicitante

La entidad solicitante ha de estar registrada en el Sistema de Entidades (SISEN). Para ello, hay que acceder a Sede Electrónica de la Secretaría e Estado de I+D+I en la siguiente URL:

https://sede.micinn.gob.es/

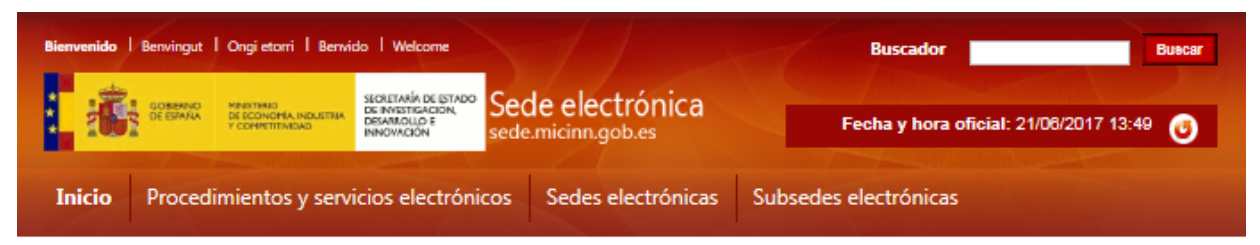

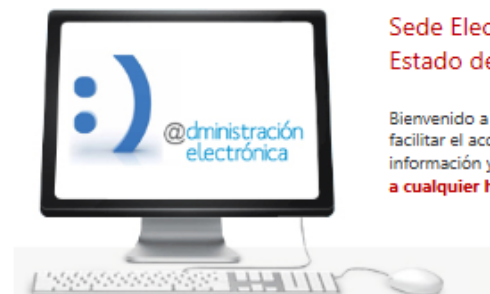

### Sede Electrónica de la Secretaría de Estado de I+D+i

Bienvenido a nuestra Sede Electrónica, creada para facilitar el acceso por medios electrónicos a la información y procedimientos administrativos, a cualquier hora y todos los días del año.

### Contacte con nosotros

- Direcciones y teléfonos
- Servicios de asesoramiento electrónico
- Buzón de quejas y sugerencias

### Información sede electrónica

- Cartas de servicios
- Normativa reguladora
- Calendario de días inhábiles
- Fecha y hora oficial
- Seguridad electrónica
- Registrarse como solicitante
- Preguntas frecuentes (FAQ)

### Últimas publicaciones

- 16/06/2017 Resolución de Centros I+D que se excluyen. RYC 2016
   Ayudas para contratos Ramón y Cajal (RYC)
- 16/06/2017 Resolución Centros I+D elegibles. Oferta contratos. RYC 2016 Ayudas para contratos Ramón y Cajal (RYC)
- 15/06/2017 Propuesta de Resolución Provisional de solicitudes seleccionadas y de reserva. PTA 2016 Ayudas para contratos de Personal Técnico de Apoyo (PTA)
- 15/06/2017 Propuesta de Resolución Provisional solicitudes excluidas Doctorados Industriales Ayudas para contratos para la formación de investigadores en empresas (Doctorados Industriales)

### Acceso directo a trámites

- Detalle de servicios y convocatorias
- Revisión de equipo informático
- RUS Registro Unificado de Solicitantes
- SISEN Administración Entidades
- FIRMA Registro de Solicitudes
- FACILITA Expedientes y Notificaciones
- Justificación Telemática de Ayudas

Ver todos los trámites

# Pulsar en "SISEN: Administración Entidades"

Aparecerá la siguiente ventana:

Ver todas las publicaciones

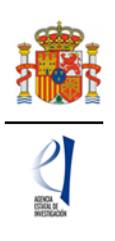

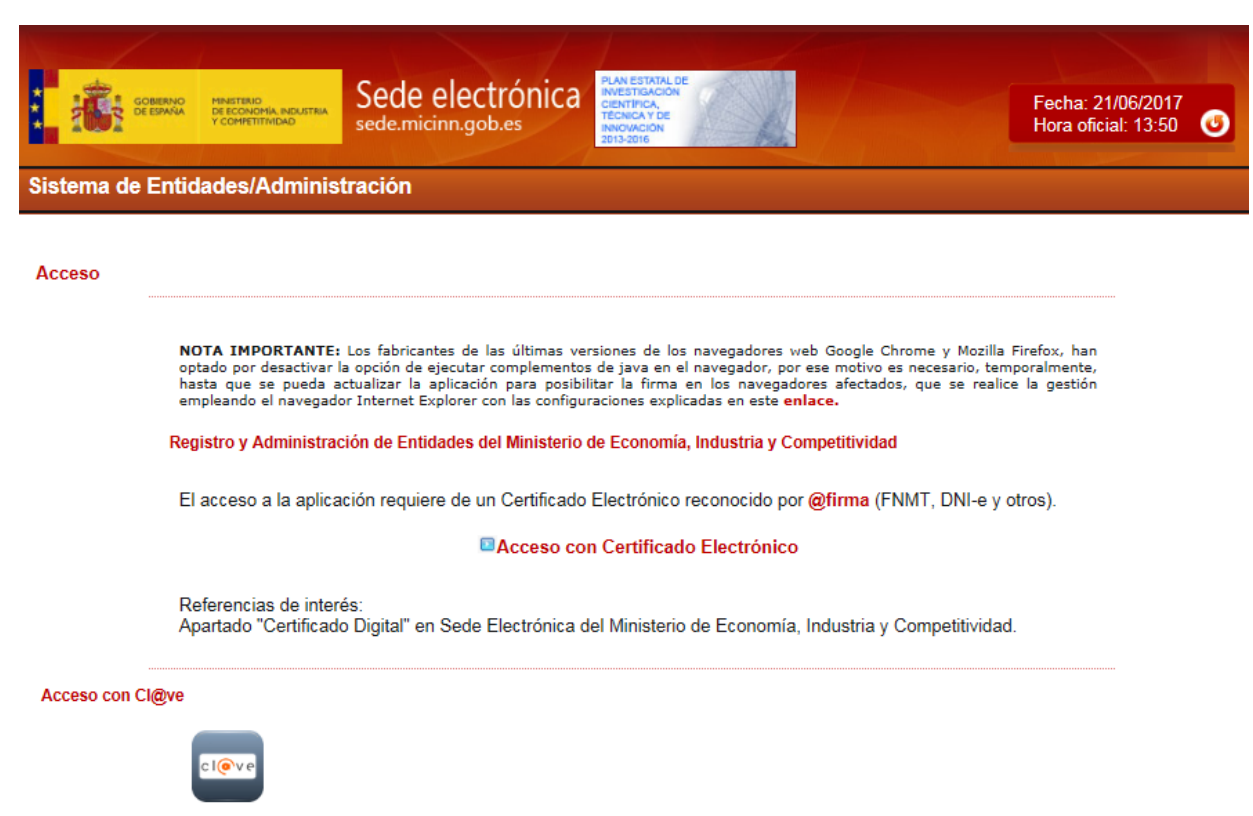

### 3. Presentación de la solicitud

La presentación de la solicitud tiene dos fases diferenciadas:

• Formulario.

Al cumplimentar el formulario, se aportan los datos principales de la solicitud y se aportan los documentos obligatorios que exige la RC.

• Firma de la solicitud.

El RL de la entidad firma la solicitud y procede al cierre de la misma, quedando en este momento registrada en el Ministerio.

### 3.1.- Formulario

El formulario ha de ser cumplimentado por el RP (ver apartados anteriores), accediendo a la aplicación telemática de solicitud:

https://sede.micinn.gob.es/eranet

El /la RP accederá a la solicitud con su usuario y clave de RUS:

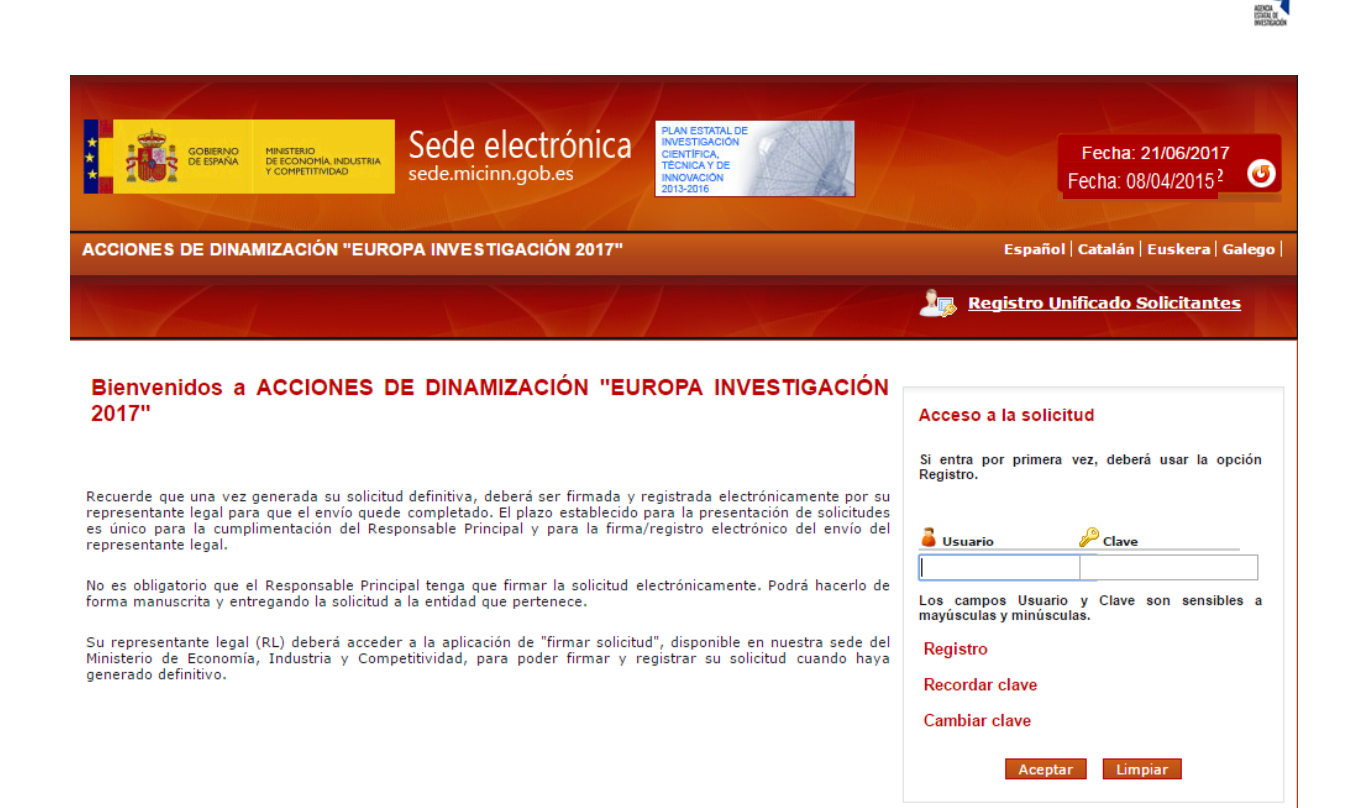

Rellenando por primera vez los campos de usuario y clave y pulsando el botón "Aceptar", aparece la siguiente ventana:

| Same?                                          |                         | n                                             |                                                                         |                                 |                                                                                            |                   |                                              |
|------------------------------------------------|-------------------------|-----------------------------------------------|-------------------------------------------------------------------------|---------------------------------|--------------------------------------------------------------------------------------------|-------------------|----------------------------------------------|
|                                                | GOBIERNO<br>DE ESPANA   | MINISTERIO<br>DE ECONOMIA<br>Y COMPETITIVIDAD | SECRETARÍA DE ESTADO<br>DE INVESTIGACIÓN,<br>DESARROLLO E<br>INNOVACIÓN | Sede electrónica                | PLAN ESTATAL DE<br>INVESTIGACIÓN<br>CIENTÍFICA,<br>TÉCNICA Y DE<br>INNOVACIÓN<br>2013-2016 | TA.               | Fecha: 08/04/2015<br>Hora oficial: 13:02 (5) |
| 19 19                                          |                         | Cumulo e da se                                | In some frage                                                           |                                 |                                                                                            |                   |                                              |
| ACCIONES                                       |                         | IZACIÓN "EI                                   | UROPA INVESTIC                                                          | GACIÓN"                         | Detección                                                                                  | de errores   Borr | ador   Generar definitivo   Volver   Salir   |
| <ul> <li>Acceso</li> <li>Gestión so</li> </ul> | permitido<br>olicitudes | para este us                                  | suario/clave                                                            |                                 |                                                                                            |                   |                                              |
|                                                |                         |                                               |                                                                         | Selección Identificador del pro | vecto Estado 1                                                                             | Tipo              |                                              |
|                                                |                         | > La búsqued                                  | a no produjo resultado:                                                 | 5                               |                                                                                            |                   |                                              |
|                                                |                         |                                               |                                                                         | Añadir Sele                     | eccionar                                                                                   |                   |                                              |
|                                                |                         |                                               |                                                                         |                                 |                                                                                            |                   |                                              |

La primera vez que acceda a la solicitud aparecerá el mensaje "La búsqueda no produjo resultados", ya que no ha iniciado ningún formulario previamente.

Pulsando en "Añadir", aparecerá el identificador de su solicitud, el cual deberá seleccionar para acceder al formulario:

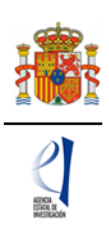

| 1   | GOBERNO          | MINISTERIO<br>DE ECONOMIA<br>Y COMPETITIVIDAD | SECRETARÍA DE ESTADO<br>DE INVESTIGACIÓN,<br>DESARROLLO E<br>INNOVACIÓN | Sede electrónica<br>sede.micinn.gob.es | PLAN ESTATAL DE<br>INVESTIGACIÓN<br>CIENTIFICA,<br>TECNICA Y DE<br>INNOVACIÓN<br>2015/2016 | Fecha: 08/04/2015<br>Hora oficial: 13:02  |
|-----|------------------|-----------------------------------------------|-------------------------------------------------------------------------|----------------------------------------|--------------------------------------------------------------------------------------------|-------------------------------------------|
| ACC | IONES DE DINAI   | MIZACIÓN "E                                   | UROPA INVESTI                                                           | GACIÓN"                                | Detección de errores   Borra                                                               | dor   Generar definitivo   Volver   Salir |
| Ge  | stión solicitude | 5                                             |                                                                         |                                        |                                                                                            |                                           |
|     |                  |                                               |                                                                         | Selección Identificador del proye      | cto Estado Tipo                                                                            |                                           |
|     |                  |                                               |                                                                         | 909750612-50612-31                     | 1-114 Abierto                                                                              |                                           |
|     |                  |                                               |                                                                         | Seleccionar                            |                                                                                            |                                           |
|     |                  |                                               |                                                                         |                                        |                                                                                            |                                           |

Cada vez que acceda a esta aplicación le aparecerá ese indicador de solicitud y su estado. El identificador del proyecto será el código que le asigna el Ministerio para su solicitud en tanto la elabora, es decir, hasta que genere la solicitud definitiva.

### 3.1.1. PESTAÑA "ENTIDAD SOLICITANTE"

Si usted sale de la solicitud sin completarla y vuelve a entrar de nuevo pasado un tiempo, el identificador del proyecto permanecerá invariable.

Pulsando el botón "Seleccionar" de la anterior ventana "Gestión de solicitudes" aparece la siguiente ventana:

| GOBIERNO<br>DE ESPAÑA                                                                     | MINISTERIO<br>DE ECONOMIA, INDUSTRIA<br>Y COMPETITIVIDAD | Sede electrónica<br>sede.micinn.gob.es                                        | CIENTIFICA,<br>CIENTIFICA,<br>TECNICAY DE<br>INNOVACIÓN<br>2013-2016                 |                              | Fecha: 21/06/2017<br>Hora oficial: 14:03                            |
|-------------------------------------------------------------------------------------------|----------------------------------------------------------|-------------------------------------------------------------------------------|--------------------------------------------------------------------------------------|------------------------------|---------------------------------------------------------------------|
| 1                                                                                         |                                                          |                                                                               |                                                                                      |                              |                                                                     |
| ACCIONES DE DINAM                                                                         | IIZACIÓN "EURO                                           | OPA INVESTIGACIÓN 2017"                                                       | Detección de errores                                                                 | Borrador                     | Generar definitivo   Volver   Salir                                 |
| Solicitante                                                                               |                                                          |                                                                               |                                                                                      |                              |                                                                     |
| Entidad solicitante     Datos del Responsable     Principal (interlocutor con el     AEI) | Entidad so                                               | licitante                                                                     | Guardar Revisar                                                                      |                              |                                                                     |
| Proyecto                                                                                  |                                                          |                                                                               |                                                                                      |                              | -                                                                   |
| Investigadores                                                                            | Entidad *                                                |                                                                               |                                                                                      | Buscar                       |                                                                     |
| Presupuesto                                                                               | Centro (F                                                | acultad/Instituto/Fundación)                                                  |                                                                                      |                              |                                                                     |
| Implicaciones éticas y/o de<br>bioseguridad                                               |                                                          |                                                                               | ¥                                                                                    |                              |                                                                     |
| Añadir documentos                                                                         |                                                          |                                                                               |                                                                                      |                              |                                                                     |
|                                                                                           | Representan<br>Elija una op                              | te Legal *<br>ción de la lista                                                | T                                                                                    |                              |                                                                     |
|                                                                                           | Correo elect                                             | rónico del representante *                                                    |                                                                                      |                              |                                                                     |
|                                                                                           | Para gestione<br>electrónica, o<br>petición.             | es de entidades el representante leg<br>ue permite realizar diversas peticior | al (RL) podrá acceder a la aplicación "Si<br>ies. Recuerde que es necesario tener un | stema de En<br>certificado e | tidades", disponible en la sede<br>lectrónico válido para cualquier |

De forma automática se abre la pestaña de la entidad solicitante dentro del apartado "Solicitante".

El primer dato que hay que completar es la entidad que realiza la solicitud (entidad solicitante). Para ello ha de ser cumplimentado el campo "Entidad \*". Todos los campos que contienen (\*) han de ser cumplimentados obligatoriamente.

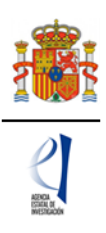

Pulsando en el botón "Buscar", la aplicación da la opción de realizar una búsqueda por el NIF, o también por el nombre de la entidad o por una parte del mismo:

| COBERNO<br>DE BRANA                                                                                             | Sede electrónica sedemicinn.gob.es                                                                                              | N ESTATAL DE<br>ESTAGLION<br>TETRACIÓN<br>VINCEON<br>S-2016                                                    | Fecha: 21/06/2017<br>Hora oficial: 14:03 😈                 |
|----------------------------------------------------------------------------------------------------|----------------------------------------------------------------------------------------------------|----------------------------------------------------------------------------------------------------|------------------------------------------------------------|
| CCIONES DE DINAM                                                                                                | IZACIÓN "EUROPA INVESTIGACIÓN 2017"                                                                                             | Detección de errores   Borrador   Ger                                                                          | nerar definitivo   Volver   Salir                          |
| olicitante<br>Entidad solicitante<br>Datos del Responsable<br>Principal (interlocutor con el<br>AEI)<br>royecto | Entidad solicitante                                                                                                    | Guardar Revisar Buscar                                                                                         |                                                            |
| resupatores<br>resupuesto<br>nplicaciones éticas y/o de<br>joseguridad<br>ñadir documentos                      | Büsqueda de entidad<br>Nombre de la entidad                                                                                     |                                                                                                    |                                                            |
|                                                                                                    | Para realizar una búsqueda por NIF deberá<br>letra y los dígitos que lo componen, ejemplo                                       | incluir el NIF completo, sin guiones ni espac<br>A12345678<br>Buscar Cancelar                                  | ios blancos entre la                                       |
|                                                                                                    | Centro (Facultad/Instituto/Fundación)                                                                                           | τ                                                                                                    |                                                            |
|                                                                                                    | Representante Legal *<br>Elija una opción de la lista<br>Correo electrónico del representante *                                 | Y                                                                                                    |                                                            |
|                                                                                                    | Para gestiones de entidades el representante legal (RI<br>electrónica, que permite realizar diversas peticiones. R<br>petición. | L) podrá acceder a la aplicación "Sistema de Entidad<br>Recuerde que es necesario tener un certificado electro | ies", disponible en la sede<br>ónico válido para cualquier |

Puede hacer una búsqueda por el nombre exacto que aparece en el SISEN o utilizando alguna de las palabras que aparezcan en el nombre de la entidad (ej. agencia estatal, fundación, universidad, meteorología, etc.). Una vez localizada la entidad deberá pulsar el botón "seleccionar".

| COMENO<br>DE ESPANA                                                                       | MINISTERIO<br>DE ECONOMIA INDUSTRIA<br>Y COMPETITIVIDAD | Sede electrónica                                                         | PLAN ESTATAL DE<br>INVESTIGACIÓN<br>TECNICAY DE<br>INVOVICIÓN<br>2013-2016 |                                                              | Fecha:<br>Hora of                                   | 21/06/2017<br>icial: 14:19 | ٦     |
|-------------------------------------------------------------------------------------------|---------------------------------------------------------|--------------------------------------------------------------------------|----------------------------------------------------------------------------|--------------------------------------------------------------|-----------------------------------------------------|----------------------------|-------|
| ACCIONES DE DINAM                                                                         | IIZACIÓN "EUROP                                         | A INVESTIGACIÓN 2017"                                                    | Detección                                                                  | de errores   Borrador                                        | Generar definit                                     | tivo   Volver              | Salir |
| Solicitante Entidad solicitante Datos del Responsable Principal (interlocutor con el AEI) | Entidad solic                                           | itante                                                                   | Guardar Revisa                                                             | r                                                            |                                                     |                            |       |
| Proyecto                                                                                  | Entidad *                                               |                                                                          |                                                                            | Buscar                                                       |                                                     |                            |       |
| Investigadores<br>Presupuesto                                                             | Búsqueda de er                                          | ntidad                                                                   |                                                                            |                                                              | _                                                   |                            |       |
| Implicaciones éticas y/o de<br>bioseguridad<br>Añadir documentos                          | Nombre de la e                                          | ntidad<br>KTAL                                                           | NIF                                                                        |                                                              |                                                     |                            |       |
|                                                                                           | Para realiz<br>letra y los                              | ar una búsqueda por NIF d<br>dígitos que lo componen, ej                 | eberá incluir el NIF compl<br>emplo A12345678<br>Buscar Cancelar           | eto, sin guiones ni es                                       | spacios blancos                                     | entre la                   |       |
|                                                                                           | Si no encuentra<br>el representante                     | la entidad deseada, y usted es rep<br>legal de dicha entidad, deberá con | resentante legal de dicha entida<br>tactar con el representante lega       | d, puede solicitar el alta de<br>l de la misma, para que efe | e la misma <mark>aquí</mark> . Si<br>ectúe el alta. | usted no es                |       |
|                                                                                           | ſ                                                       | Nombre de la entidad<br>AGENCIA ESTATAL DONSEJO SI                       | JPERIOR DE INVESTIGACION                                                   | ES CIENTIFICAS (CSIC)                                        | Acción<br>Seleccionar                               |                            |       |
|                                                                                           |                                                         | AGENCIA ESTATAL DE ADMINIS                                               | STRACION TRIBUTARIA                                                        |                                                              | Seleccionar                                         |                            |       |
|                                                                                           | Centro (Faci                                            | AGENCIA ESTATAL DE METEOR                                                | OLOGIA                                                                     |                                                              | Seleccionar                                         |                            |       |
|                                                                                           |                                                         |                                                                          | ٣                                                                          |                                                              |                                                     |                            |       |

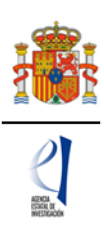

Una vez seleccionada la entidad, en los campos que aparecen debajo de esta podrá seleccionar el centro ejecutor y el nombre del representante legal:

| COMPANY<br>CONTRACT                                                                       | Secte electrónica<br>sede.micinn.gob.es                                                                              | PLAN ESTATAL DE<br>INVESTIGACIÓN<br>TENDIOLAY DE<br>INNIVIALY DE<br>INNIVIALY DE<br>INNIVIALY DE<br>INNIVIALY DE           | Fecha: 21/06/2017<br>Hora oficial: 14:19 💽                           |
|-------------------------------------------------------------------------------------------|----------------------------------------------------------------------------------------------------|----------------------------------------------------------------------------------------------------|----------------------------------------------------------------------|
| ACCIONES DE DINAN                                                                         | IZACIÓN "EUROPA INVESTIGACIÓN 2017"                                                                                  | Detección de errores Borrador                                                                                              | Generar definitivo   Volver   Salir                                  |
| Solicitante                                                                               |                                                                                                    |                                                                                                    |                                                                      |
| Entidad solicitante     Datos del Responsable     Principal (interlocutor con el     AEI) | Entidad solicitante                                                                                                  | Guardar Revisar                                                                                                    |                                                                      |
| Proyecto                                                                                  |                                                                                                    |                                                                                                    |                                                                      |
| Investigadores                                                                            | Entidad * AGENCIA ESTATAL DE                                                                                         | Buscar                                                                                                    |                                                                      |
| Presupuesto                                                                               | Centro (Facultad/Instituto/Fundación)                                                                                |                                                                                                    |                                                                      |
| Implicaciones éticas y/o de<br>bioseguridad                                               |                                                                                                    | •                                                                                                    |                                                                      |
| Añadir documentos                                                                         | Representante Legal *                                                                                                |                                                                                                    |                                                                      |
|                                                                                           | Companya electrónica del companya electrónica                                                                        |                                                                                                    |                                                                      |
|                                                                                           |                                                                                                    |                                                                                                    |                                                                      |
|                                                                                           | Para gestiones de entidades el representante leg<br>electrónica, que permite realizar diversas peticion<br>petición. | al (RL) podrá acceder a la aplicación "S <mark>istema de En</mark><br>es. Recuerde que es necesario tener un certificado e | tidades", disponible en la sede<br>electrónico válido para cualquier |

Tenga en cuenta que, en el desplegable "Representante Legal", ha de seleccionar la persona que en el momento de realizar la solicitud sea el Representante Legal de la entidad solicitante y aparece como tal en el RUS (puede aparecer un desplegable con varios representantes legales, por lo que se deberá elegir el RL que sea el actual y el competente, dentro de su institución, para firmar esta solicitud).

Pulsar el botón "Revisar" y si no hay ningún error en esa ventana pulsar el botón "Guardar".

### 3.1.2. PESTAÑA "RESPONSABLE PRINCIPAL"

Al pulsar esa pestaña, aparece una ventana en la que los primeros campos son los datos personales del RP, eso datos son tomados del RUS. Si tiene que actualizar alguno de ellos acceda al RUS siguiendo el procedimiento ya explicado en el apartado 2.1.

|                                           | Υ                                                       | 11                             | and the test                                                                                                    |                                                                                                    |
|-------------------------------------------|---------------------------------------------------------|--------------------------------|----------------------------------------------------------------------------------------------------|----------------------------------------------------------------------------------------------------|
|                                           | SECRETARÍA DE ESTADO<br>DE ECONOMIA<br>Y COMPETITIVIDAD | Sede electrónica               | PLAN ESTATAL DE<br>INVESTIGACIÓN<br>CIENTIFICA,<br>TÉCNICA Y DE<br>INNOVACIÓN<br>2013-2016                                                                                                    | Fecha: 08/04/2015<br>Hora oficial: 13:02                                                                       |
|                                           | -                                                       |                                | and the second second se | I and the second second second second second second second second second second second second second second se |
| ACCIONES DE DINAM                         | IZACIÓN "EUROPA INVESTI                                 | GACIÓN"                        | Detección de errores Borra                                                                                                    | ador   Generar definitivo   Volver   Salir                                                                     |
| Solicitante Entidad solicitante           | > Formulario guardado                                   |                                |                                                                                                    |                                                                                                    |
| Principal (interlocutor<br>con el MINECO) | Datos del Responsat                                     | ble Principal (interlocutor co | n el MINECO)                                                                                                    |                                                                                                    |
| Proyecto                                  |                                                         | Guarda                         | r Revisar                                                                                                    |                                                                                                    |
| Miembros                                  | Datos personales                                        |                                |                                                                                                    |                                                                                                    |
| Drogupuosto                               | · ·                                                     |                                |                                                                                                    |                                                                                                    |
| : :                                       | :                                                       | : :                            | :                                                                                                    | : :                                                                                                    |

| Datos académicos                                                                                                    | 1 |
|----------------------------------------------------------------------------------------------------|---|
| Grado *                                                                                                    |   |
| Elija una opción de la lista 💌                                                                                                    |   |
| Titulación académica *                                                                                                    |   |
| Elija una opción de la lista 🛛 👻                                                                                                    |   |
| Categoría profesional *                                                                                                    |   |
|                                                                                                    |   |
| /inculación con su centro *                                                                                                    |   |
| Elija una opción de la lista 🔽                                                                                                    |   |
| Dedicación horas/año *                                                                                                    |   |
| Resumen del CV. <sup>(1)</sup> (máximo 3500 caracteres) *                                                                                                    |   |
|                                                                                                    |   |
|                                                                                                    |   |
| <sup>1)</sup> El contenido podrá ser publicado a efectos de difusión si el proyecto resultara financiado en esta convocatoria. A efectos de<br>avaluación se considerará el CV, completo. |   |
| Dedicación al proyecto                                                                                                    |   |
| Dedicación al proyecto *<br>Elija una opción de la lista 🔽                                                                                                    |   |
| Guardar Revisar                                                                                                    |   |

Ha de cumplimentar todos los apartados y una vez revisado, si no hay errores, pulsar en "Guardar".

### 3.1.3. PESTAÑA "DATOS DEL PROYECTO"

La pestaña "Datos del proyecto" se encuentra dentro del apartado "Proyecto". Contiene varios apartados a cumplimentar.

En primer lugar, debe elegir, o bien el reto, de entre los ocho retos recogidos en el Plan Estatal, o bien la tecnología facilitadora de entre una de las seis tecnologías facilitadoras esenciales, o bien, en el caso de que se trate de un proyecto que vaya a ser coordinado a nivel europeo por un investigador tutelado, la modalidad dentro de las enumeradas bajo el título "Excelencia/ERC".

Si existe más de un reto relacionado con la actividad de la entidad solicitante, seleccione el que considere principal para esta solicitud.

Si no puede vincular su proyecto específicamente a un reto, seleccione el más cercano. En la memoria técnica puede detallar y aportar más información sobre la circunstancia particular del proyecto.

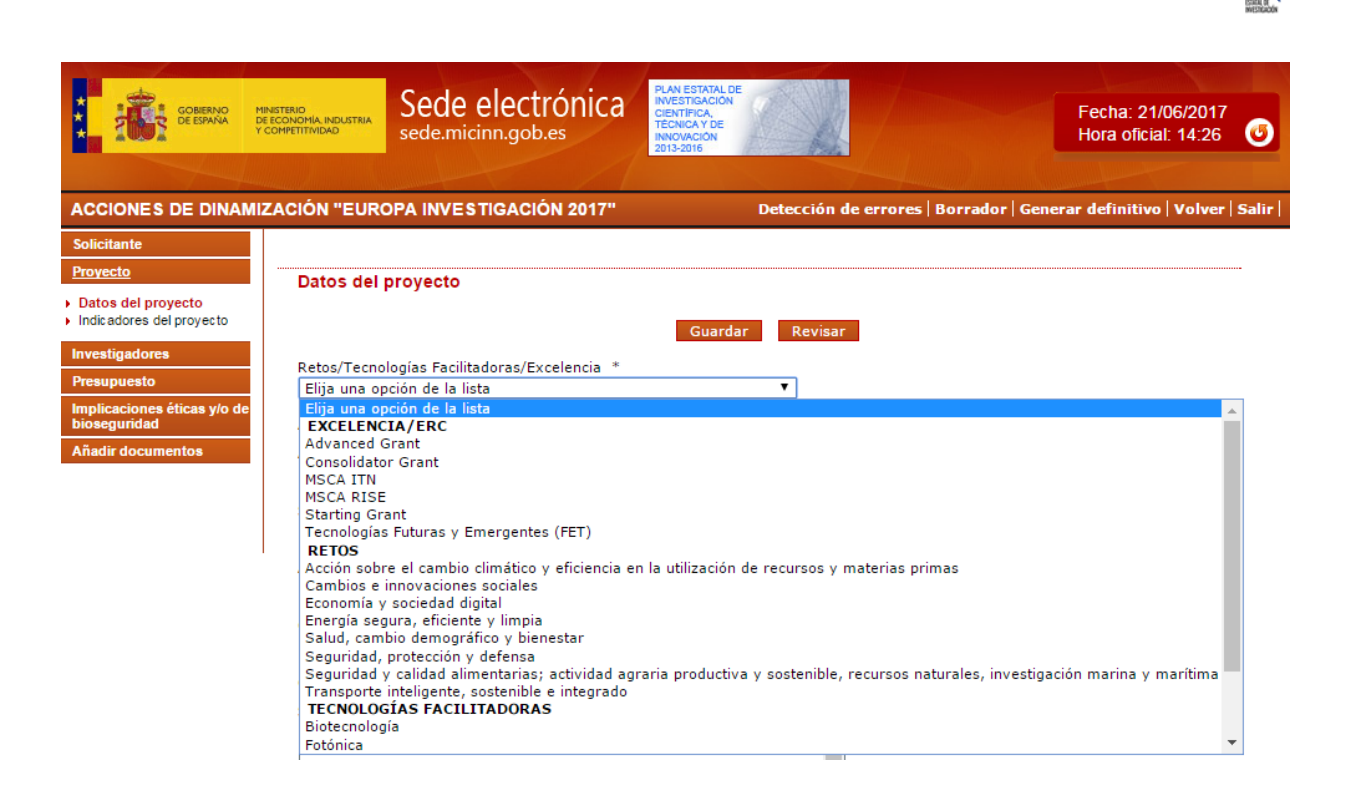

<u>Duración</u>: Debe seleccionar en el desplegable la duración del proyecto solicitado, de acuerdo con la permitida en la convocatoria. La fecha de inicio será la que se determine en la resolución de concesión de las ayudas.

<u>Modalidad</u>: Solo se permiten proyectos en la modalidad individual, es decir, que en esta convocatoria no hay proyectos coordinados.

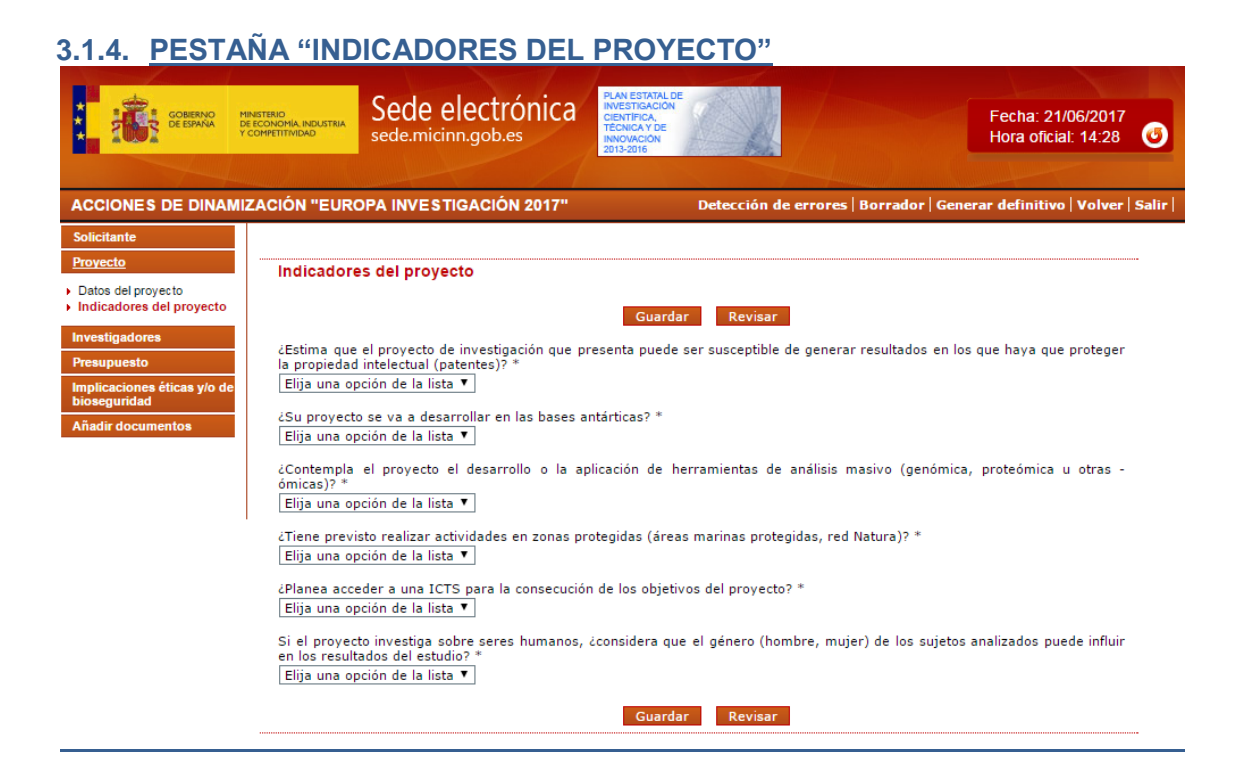

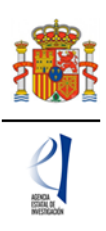

Ha de cumplimentar necesariamente todos los indicadores.

Si la solicitud que va a presentar a la convocatoria Europa Investigación no es un proyecto de investigación, conteste "NO" a todas las cuestiones de este apartado.

### 3.1.5. PESTAÑA "MIEMBROS DEL EQUIPO"

Se encuentra en el apartado "Investigadores". Al pulsar por primera vez, solamente sale el RP:

| GOREANO<br>DEESMAN                          | MINISTERIO<br>DE ECONOMIA, INDUSTRIA<br>Y COMPETITIVIDAD | Sede elect          | rónica<br>es | RAN ETTIOL DE<br>INTERNACIO<br>CONTRACIO<br>CONTRACIO<br>CONTRACIO<br>CONTRACIONA<br>TECNICA DE<br>2013 ADTE | Fecha: 21/06/2017<br>Hora oficial: 14:30    |
|---------------------------------------------|----------------------------------------------------------|---------------------|--------------|----------------------------------------------------------------------------------------------------|---------------------------------------------|
| ACCIONES DE DINAM                           | IZACIÓN "EURO                                            | PAINVESTIGACIÓ      | ÓN 2017"     | Detección de errores   Bor                                                                                   | rador   Generar definitivo   Volver   Salir |
| Solicitante                                 |                                                          |                     |              |                                                                                                    |                                             |
| Proyecto                                    |                                                          |                     |              |                                                                                                    |                                             |
| Investigadores                              | Miembros de                                              | equipo              |              |                                                                                                    |                                             |
| <ul> <li>Miembros del equipo</li> </ul>     |                                                          |                     |              |                                                                                                    |                                             |
| Presupuesto                                 | Datos del Re                                             | sponsable Principal |              |                                                                                                    |                                             |
| Implicaciones éticas y/o de<br>bioseguridad |                                                          | Documento           | Investigador | Rol                                                                                                    |                                             |
| Añadir documentos                           |                                                          |                     |              | Responsable Principal (interlocu                                                                             | tor con el AEI)                             |
|                                             | Resto de lo                                              | os miembros del equ | lipo<br>S    | elección Documento Investigador Rol                                                                          |                                             |
|                                             |                                                          |                     |              | Añadir Editar Eliminar                                                                                       |                                             |

Para incluir al resto de los miembros del equipo, hay que pulsar el botón "Añadir" y en la siguiente ventana podrá introducir sus datos:

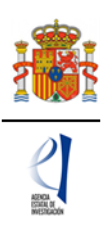

| ← → C ① tpre641.redinterna.age:8480/eranet/editarInvestigador.mec                                                          |
|----------------------------------------------------------------------------------------------------|
| Fecha: 21/06/2017<br>Sede electrónica<br>sede.micinn.gob.es                                                                |
| ACCIONES DE DINAMIZACIÓN "EUROPA INVESTIGACIÓN 2017" Detección de errores   Borrador   Generar definitivo   Volver   Salir |
| Solicitante Proyects Datos de los miembros del equipo Investigadores Miembros del equipo Guardar Revisar Cancelar          |
| Presupuesto Rol *                                                                                                    |
| Implicaciones éticas y/o<br>de bioseguridad                                                                                |
| Añadir documentos Duitos personintes Nombre *                                                                              |
| Apellido 1 * Apellido 2                                                                                                    |
| Correo electrónico *                                                                                                    |
| Sexo *<br>Elija una opción de la lista •<br>Nacionalida *<br>Elija una opción de la lista •                                |
| Tipo documento * Documento * Elija una opción de la lista *                                                                |
| Datos académicos                                                                                                    |
| Grado *<br>Elija una opción de la lista ▼                                                                                  |
| Titulación académica *<br>Elija una opción de la lista 🛛 🔻                                                                 |
| Categoría profesional *                                                                                                    |
| Enga una opción de la lista ▼<br>Vinculación con su centro *<br>Eligia una opción de la lista ▼                            |
| Guardar Ravisar Cancelar                                                                                                   |
|                                                                                                    |
| Enlaces de interés                                                                                                    |

El desplegable "Rol" incluye los siguientes supuestos:

| Rol *                                                                |
|----------------------------------------------------------------------|
| Elija una opción de la lista 🔹                                       |
| Elija una opción de la lista                                         |
| Personal de plantilla de la entidad solicitante                      |
| Personal contratado de la entidad solicitante                        |
| Personal de plantilla de entidad asociada                            |
| Personal contratado de entidad asociada                              |
| Investigador Tutelado SOLO CASOS ERC CONTEMPLADOS EN LA CONVOCATORIA |

Se pueden elegir tantos miembros de personal de plantilla o contratado de la entidad solicitante como vayan a estar participar en el proyecto siempre que cumplan los requisitos establecidos en el artículo 6 de la RC; sin embargo, solo se podrá incluir un investigador tutelado en el caso de que en la pestaña de "Datos del proyecto" se haya elegido una de las modalidades de Excelencia/ERC.

Pulsar el botón "Añadir", tantas veces como sea necesario. Para cada miembro del equipo pulsar en el botón "Revisar" y cuando no exista ningún error en la página, pulsar "Guardar".

En todo momento y como ayuda, puede pulsar en "Detección de errores", con el fin de comprobar si todos los datos obligatorios que se solicitan en cada página están

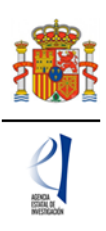

cumplimentados. Se recomienda que antes de guardar, pulse esa ayuda que le hará saber si algún campo que es obligatorio no ha sido cumplimentado.

# 3.1.6. PESTAÑA "GASTOS"

Pulsando en este apartado por primera vez aparece la ventana:

| GOBERNO<br>COE EMAGA                                             | MINISTERIO<br>DE ECONOMIA, INDUSTRIA<br>Y COMPETITIVIDAD | Sede electrónica                 | PLAN ESTATAL DE<br>INVESTIGACIÓN<br>CIENTIFICA,<br>TECINICA Y DE<br>INNOVACIÓN<br>2013-2016 | Fecha: 21/06/2017<br>Hora oficial: 14:40            |
|------------------------------------------------------------------|----------------------------------------------------------|----------------------------------|---------------------------------------------------------------------------------------------|-----------------------------------------------------|
| ACCIONES DE DINAN                                                | IIZACIÓN "EUR                                            | OPA INVESTIGACIÓN 2017"          | Detección de error                                                                          | es   Borrador   Generar definitivo   Volver   Salir |
| Solicitante<br>Proyecto                                          | Gastos                                                   |                                  |                                                                                             |                                                     |
| Investigadores Presupuesto Gastos Resumen del presupuesto        |                                                          | Selecci                          | ón Tipo de gasto Descripción Coste imput                                                    | lable                                               |
| Implicaciones éticas y/o<br>de bioseguridad<br>Añadir documentos | I. De a                                                  | cuerdo a lo previsto en la conv  | ocatoria, el presupuesto previsto                                                           | máximo será de 25.000 euros en las                  |
|                                                                  | euros er                                                 | n las propuestas de proyectos in | Añadir Editar Eliminar                                                                      |                                                     |

Pulsando en el botón "Añadir" podrá ir incluyendo los gastos que vaya a incluir en el presupuesto de su solicitud de ayuda, de acuerdo con lo previsto en el artículo 8 de la RC.

Pulsar "Añadir" tantas veces como sea necesario, para cada uno de los gastos previstos.

| COMENNO<br>COMENNO<br>COMENO | Sede electrónica sedermicinn.gob.es                                                                                                 | NALDE<br>KGON<br>Are<br>ON               |
|----------------------------------------------------------------------------------------------------|----------------------------------------------------------------------------------------------------|------------------------------------------|
| ACCIONES DE DINAMI                                                                                                    | ZACIÓN "EUROPA INVESTIGACIÓN 2017"                                                                                                  | Detección de errores   Borrador   Genera |
| Solicitante<br>Proyecto<br>Investigadores<br>Presupuesto<br>> Gastos<br>> Resumen del presupuesto<br>Implicaciones éticas y/o<br>de bioseguridad<br>Añadir documentos                                                                                                    | Gastos<br>Guardar<br>Tipo de gasto *<br>Elija una opción de la lista<br>Coste imputable *<br>Descripción (máximo 1000 caracteres) * | Revisar Cancelar                         |
|                                                                                                    | Justificación de uso (máximo 1000 caracteres) *                                                                                     |                                          |

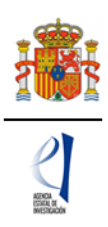

### 3.1.7. PESTAÑA "RESUMEN DEL PRESUPUESTO"

Pulsando en la pestaña "Resumen del presupuesto" aparece la ventana:

| GOBERNO<br>DE ESTANA                                                                                                    | MINISTRAID<br>DE ECONOMIA, INDUSTRIA<br>Y COMPETITIVIDAD | Sede electrónica                                                  | PLAN ESTATAL DE<br>INVESTIGACIÓN<br>CIENTIFICA,<br>TECNICA Y DE<br>INNOVACIÓN<br>2013-2016                                                                  |                             | Fecha: 2<br>Hora ofic                 |
|----------------------------------------------------------------------------------------------------|----------------------------------------------------------|-------------------------------------------------------------------|----------------------------------------------------------------------------------------------------|-----------------------------|---------------------------------------|
| ACCIONES DE DINAI                                                                                                    | MIZACIÓN "EUR                                            | ROPA INVESTIGACIÓN 2017"                                          | Detección de e                                                                                                    | errores   Borrador   Genera | ar definit                            |
| Solicitante                                                                                                    |                                                          |                                                                   |                                                                                                    |                             |                                       |
| and the second second second second second second second second second second second second second second second                                          |                                                          |                                                                   |                                                                                                    |                             |                                       |
| royecto                                                                                                    | Resumen                                                  | del presupuesto (Costes mar                                       | rainales)                                                                                                    |                             |                                       |
| royecto<br>nvestigadores                                                                                                    | Resumen                                                  | del presupuesto (Costes mar                                       | ginales)                                                                                                    |                             |                                       |
| royecto<br>nvestigadores<br><u>'resupuesto</u>                                                                                                    | Resumen                                                  | del presupuesto (Costes mar                                       | ginales)                                                                                                    | Coste €                     |                                       |
| royecto<br>westigadores<br><u>resupuesto</u><br>Gastos                                                                                                    | Resumen                                                  | del presupuesto (Costes mar                                       | ginales)<br>Viajes y dietas                                                                                                    | Coste €                     | 3.000                                 |
| royecto<br>nvestigadores<br><u>tresupuesto</u><br>Gastos<br>Resumen del                                                                                   | Resumen                                                  | del presupuesto (Costes mar<br>CONCEPTO                           | ginales)<br>Viajes y dietas<br>Otros gastos                                                                                                    | Coste €                     | 3.000                                 |
| royecto<br>nvestigadores<br><u>tresupuesto</u><br>Gastos<br>Resumen del<br>presupuesto                                                                    | Resumen                                                  | del presupuesto (Costes mar                                       | ginales)<br>Viajes y dietas<br>Otros gastos<br>Fungible y similares                                                                                         | Coste €                     | 3.000<br>0<br>1.000                   |
| royecto<br>nvestigadores<br><u>'resupuesto</u><br>Gastos<br>Resumen del<br>presupuesto<br>mplicaciones éticas y/o<br>le bioseguridad                      | Resumen                                                  | del presupuesto (Costes mar<br>CONCEPTO<br>COSTES DIRECTOS        | ginales)<br>Viajes y dietas<br>Otros gastos<br>Fungible y similares<br>Consultoría, traducción y<br>equivalente                                             | Coste €                     | 3.000<br>0<br>1.000<br>1.000          |
| royecto<br>nvestigadores<br><u>Presupuesto</u><br>Gastos<br>Resumen del<br>presupuesto<br>mplicaciones éticas y/o<br>le bioseguridad<br>uñadir documentos | Resumen                                                  | del presupuesto (Costes mar<br><u>CONCEPTO</u><br>COSTES DIRECTOS | ginales)<br>Viajes y dietas<br>Otros gastos<br>Fungible y similares<br>Consultoría, traducción y<br>equivalente<br>Asesoramiento y apoyo a la<br>innovación | Coste €                     | 3.000<br>0<br>1.000<br>1.000<br>5.000 |

### 3.1.8. PESTAÑA "IMPLICACIONES ETICAS Y/O DE BIOSEGURIDAD"

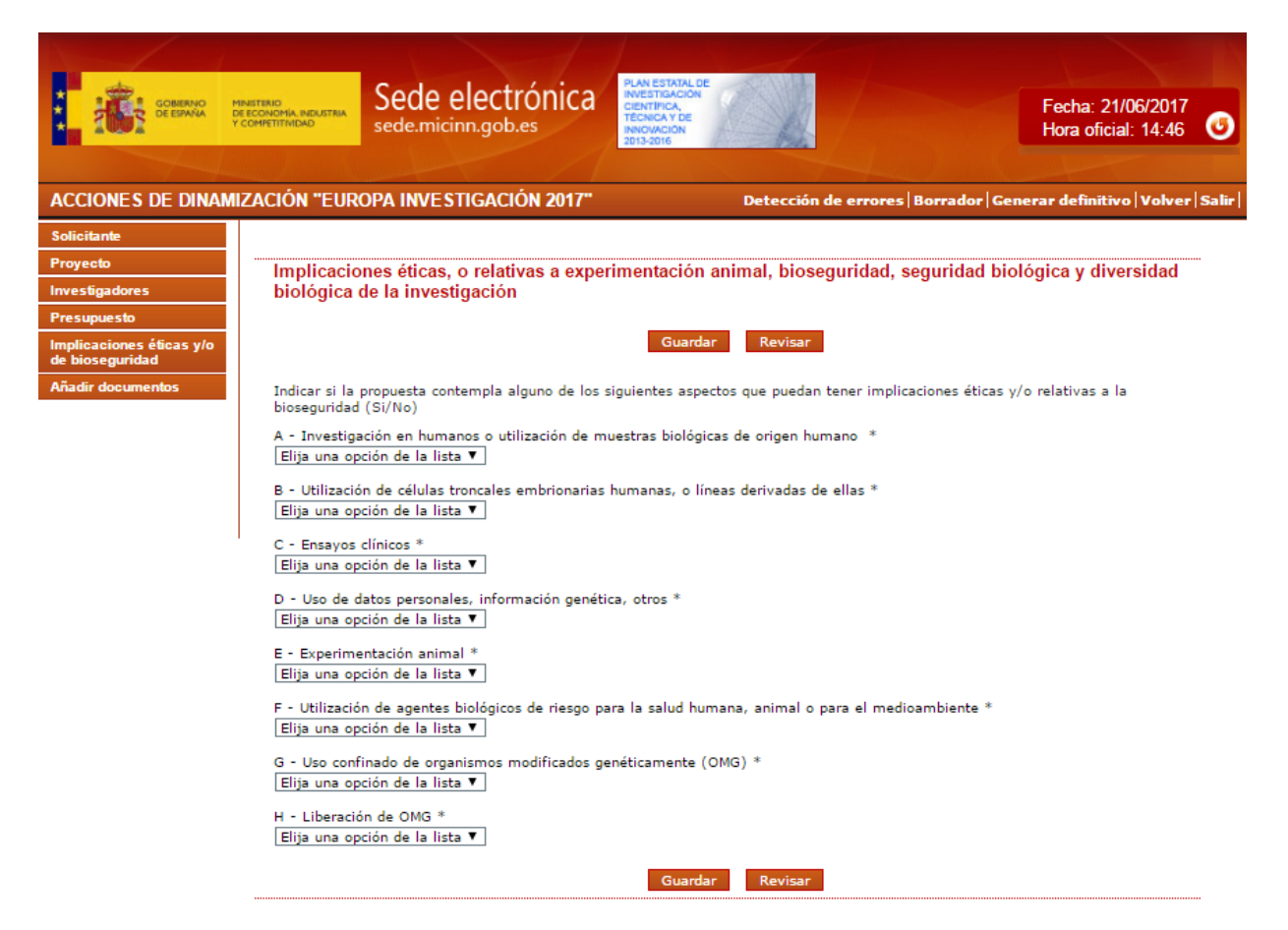

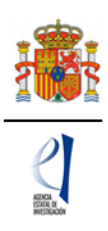

Ha de cumplimentar necesariamente todas las respuestas.

Si la solicitud que va a presentar a la convocatoria Europa Investigación no es un proyecto de investigación, conteste "NO" a todas las cuestiones de este apartado.

### 3.1.9. PESTAÑA "AÑADIR DOCUMENTOS"

La primera vez que se pulsa aparece esta ventana:

| COMPANY CONTRACT                            | MINISTERIO<br>DE ECONOMIA, INDUSTRIA<br>Y COMPETITIVIDAD | Sede electrónica<br>sede.micinn.gob.es | PLAN ESTATAL DE<br>INVESTIGACIÓN<br>CIENTIFICA,<br>TECNICA Y DE<br>INVESACIÓN<br>2013-2016 | Fecha: 21/06/2017<br>Hora oficial: 14:47 0          |
|---------------------------------------------|----------------------------------------------------------|----------------------------------------|--------------------------------------------------------------------------------------------|-----------------------------------------------------|
| ACCIONES DE DINA                            | MIZACIÓN "EUR                                            | OPA INVESTIGACIÓN 2017"                | Detección de error                                                                         | es   Borrador   Generar definitivo   Volver   Salir |
| Solicitante                                 |                                                          |                                        |                                                                                            |                                                     |
| Proyecto                                    | Añadir docur                                             | nentos                                 |                                                                                            |                                                     |
| Investigadores                              |                                                          |                                        |                                                                                            |                                                     |
| Presupuesto                                 |                                                          | Selecc                                 | ión Documento Tipo documento Normaliza                                                     | ado                                                 |
| Implicaciones éticas y/o<br>de bioseguridad | > La                                                     | busqueda no produlo resultados         |                                                                                            |                                                     |
| Añadir documentos                           |                                                          |                                        |                                                                                            |                                                     |
|                                             |                                                          |                                        | Visualizar Añadir Eliminar                                                                 |                                                     |

Pulsando en el botón añadir, aparecerá la siguiente ventana:

| CONTRACTOR                                                                               | MINISTERIO<br>DE ECONOMIA, INDUSTRIA<br>V COMPETITIVIDAD                             | Sede electrónica<br>sede.micinn.gob.es                                                                                                    | PLAN ESTATAL DE<br>INVESTIGACIÓN<br>CIENTÍFICA,<br>TÉCINCA Y DE<br>INNOVACIÓN<br>2013-2016 | Fecha: 21/06/2017<br>Hora oficial: 14:47              |
|------------------------------------------------------------------------------------------|--------------------------------------------------------------------------------------|----------------------------------------------------------------------------------------------------|--------------------------------------------------------------------------------------------|-------------------------------------------------------|
| ACCIONES DE DINA                                                                         | MIZACIÓN "EUR                                                                        | OPA INVESTIGACIÓN 2017"                                                                                                    | Detección de err                                                                           | ores   Borrador   Generar definitivo   Volver   Salir |
| Proyecto<br>Investigadores<br>Presupuesto<br>Implicaciones éticas y/o<br>de bioseguridad | Añadir do<br>Solo se pern<br>Los nombres<br>Tipo docume                              | C <mark>umentos</mark><br>nitirán ficheros con formato pdf y t<br>: de los ficheros no podrán incluir ti<br>.nto                                        | amaño menor o igual a 4Mb<br>Ides, ni signos, ni espacios                                  |                                                       |
| <u>Añadir documentos</u>                                                                 | Elija una op<br>Examinar<br>Son docum<br>-Memoria Ci<br>-CV. Abrevia<br>-CV. Abrevia | ción de la lista<br>entos obligatorios y no subsana<br>entífico-Técnica<br>ido del Responsable Principal (inter<br>ido del Investigador Tutelado (en ci | ibles:<br>focutor con el AEI)<br>aso de existir)<br>Guardar Cancelar                       | T                                                     |

Ha de incluir todos los documentos que aparecen en el desplegable y especialmente los obligatorios para poder completar el formulario. Deben incluirse en formato pdf y de 4MB de tamaño máximo.

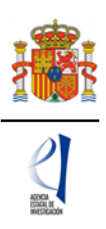

El modelo de la memoria técnica es accesible en la URL:

### https://sede.micinn.gob.es/eranet

Una vez haya cumplimentado todos los apartados de la solicitud, es recomendable que pulse en "Detección de errores" (en la parte superior derecha de la ventana).

| COMPANY SCREENING        | MINISTERIO<br>DE ECONOMIA, INDUSTRIA<br>Y COMPETITIVIDAD | Sede electrónica                      | PLAN ESTATAL DE<br>INVESTIGACIÓN<br>CIENTIPICA,<br>TECNICA Y DE<br>INNOVACIÓN<br>2013-2016 |                          | Fecha: 21/06/2017<br>Hora oficial: 14:47 🕑    |
|--------------------------|----------------------------------------------------------|---------------------------------------|--------------------------------------------------------------------------------------------|--------------------------|-----------------------------------------------|
| ACCIONES DE DINA         | MIZACIÓN "EUR                                            | OPA INVESTIGACIÓN 2017"               |                                                                                            | Detección de errores   B | crrador   Generar definitivo   Volver   Salir |
| Solicitante              |                                                          |                                       |                                                                                            |                          |                                               |
| Proyecto                 | Añadir do                                                | cumentos                              |                                                                                            |                          |                                               |
| Investigadores           | Solo se pern                                             | nitirán ficheros con formato odf v ta | maño menor o io                                                                            | ual a 4Mb                |                                               |
| Presupuesto              | Los pombros                                              | de les ficheres no podrán incluis til | dos ni signos ni                                                                           | aspacias                 |                                               |
| Implicaciones éficas y/o | Time de sume                                             | -t-                                   | des, m signos, m                                                                           | espacios                 |                                               |

Automáticamente aparecerán todos los campos obligatorios que no se han cumplimentado. Corrija los mismos hasta que el resultado sea:

| Some 1                                      |                                                         |                                     |                                                                                            |                                          |  |
|---------------------------------------------|---------------------------------------------------------|-------------------------------------|--------------------------------------------------------------------------------------------|------------------------------------------|--|
| GOBIERNO<br>DE ESPANA                       | SECRETARÍA DE ESTADO<br>DE ECONOMIA<br>V COMPETITIVIDAD | Sede electrónica                    | PLAN ESTATAL DE<br>INVESTIGACIÓN<br>CIENTIFICA,<br>TECNICA Y DE<br>INNOVACIÓN<br>2013-2016 | Fecha: 09/04/2015<br>Hora oficial: 10:46 |  |
| 1                                           |                                                         |                                     |                                                                                            |                                          |  |
| ACCIONES DE DINAM                           | IZACIÓN "EUROPA INVESTI                                 | GACIÓN"                             |                                                                                            | Salir                                    |  |
| Solicitante                                 |                                                         |                                     |                                                                                            |                                          |  |
| Proyecto                                    | Guía de errores                                         |                                     |                                                                                            |                                          |  |
| Miembros                                    |                                                         |                                     |                                                                                            |                                          |  |
| Presupuesto                                 | Su solicitud está libre de                              | errores, podrá Generar Definitivo s | i lo desea.                                                                                |                                          |  |
| Implicaciones éticas y/o<br>de bioseguridad |                                                         |                                     |                                                                                            |                                          |  |

Se recomienda en este momento obtener un borrador en pdf de la solicitud final antes de proceder al cierre de la misma. Para ello deberá pinchar en "Borrador" (parte superior derecha de la ventana).

Revise atentamente el borrador en pdf que va a generar la aplicación, para que pueda comprobar que los datos que ha introducido en la solicitud son correctos, ya que la función de "detección de errores" sólo le asegurará que los datos obligatorios están cumplimentados, pero no puede verificar si el dato introducido es correcto o no. Si encuentra algún error, vaya a la pestaña donde esté el dato para cambiarlo.

Cuando esté seguro de que los datos del borrador de su solicitud son correctos, será el momento de pulsar en "Generar definitivo".

### 3.1.10. ACCIÓN "GENERAR DEFINITIVO"

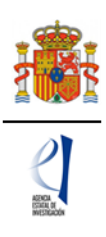

Al pulsar en "Generar definitivo" (que está en la parte superior derecha) aparece la siguiente ventana:

|          | GOBIERNO<br>DE ESPANA        | MINISTERIO<br>DE ECONOMIA<br>Y COMPETITIVIDAD                                                      | SECRETARÍA DE ESTADO<br>DE INVESTIGACIÓN,<br>DESARROLLO E<br>INNOVACIÓN            | Sede electrónica<br>sede.micinn.gob.es                                                                            | PLAN ESTATAL DE<br>INNESTGACIÓN<br>GENTRICA,<br>TECINEA YOE<br>INNOVACIÓN<br>2013-2016    | Fecha: 09/04/2015<br>Hora oficial: 10:46                                                           |
|----------|------------------------------|----------------------------------------------------------------------------------------------------|------------------------------------------------------------------------------------|----------------------------------------------------------------------------------------------------|-------------------------------------------------------------------------------------------|----------------------------------------------------------------------------------------------------|
| ACCIONES | DE DINA                      | MIZACIÓN "EI                                                                                       | UROPA INVESTI                                                                      | GACIÓN"                                                                                                    |                                                                                           | Sal                                                                                                |
|          | Ger<br>Un<br>dai<br>pe<br>de | nerar Definiti<br>a vez realizad:<br>tos introducido:<br>rmitirá generar<br>realizar la <b>SOL</b> | IVO<br>a la SOLICITUD E<br>son correctos y<br>una versión en fo<br>.ICITUD DEFINIT | DEFINITIVA usted no podrá hace<br>de que la solicitud está completa<br>rmato borrador de su solicitud. Us<br>IVA. | modificaciones adicionales.<br>Para ello puede ayudarse d<br>ted debería examinar dicha v | Asegúrese de que todos los<br>e la utilidad <b>borrador</b> que le<br>versión minuciosamente antes |
|          |                              |                                                                                                    |                                                                                    | Solicitud definitiva                                                                                              | Cancelar                                                                                  |                                                                                                    |

### Al pulsar en "Solicitud definitiva" aparece otra ventana con un nuevo aviso:

|         | OBIERNO<br>DE ESPANA<br>Y COMPETITIVIO                                      | SECRETARÍA DE ESTADO<br>DE INVESTIGACIÓN,<br>DESARROLLO E<br>INNOVACIÓN                                | Sede electrónica<br>sede.micinn.gob.es                                                                                                    | Fecha: 09/04/2015<br>Hora oficial: 10:46 |
|---------|-----------------------------------------------------------------------------|----------------------------------------------------------------------------------------------------|----------------------------------------------------------------------------------------------------|------------------------------------------|
|         |                                                                             |                                                                                                    |                                                                                                    |                                          |
| JNES DE | E DINAMIZACIÓN                                                              | EUROPAINVESTI                                                                                          | IGACION                                                                                                    |                                          |
|         |                                                                             |                                                                                                    |                                                                                                    |                                          |
|         |                                                                             |                                                                                                    |                                                                                                    |                                          |
|         | Generar Def                                                                 | initivo                                                                                                |                                                                                                    |                                          |
|         | Generar Def<br>IMPORTANT<br>que todos los                                   | <b>initivo</b><br>E: Una vez realizada l<br>datos introducidos so                                      | la SOLICITUD DEFINITIVA usted no podrá hacer modificaciones adicion<br>on correctos y de que la solicitud esta completa.                                                                                                    | ales. Asegúrese de                       |
|         | Generar Def<br>IMPORTANT<br>que todos los<br>* Si presiona                  | <b>initivo</b><br>E: Una vez realizada l<br>datos introducidos so<br>SOLICITUD DEFINITI                | la SOLICITUD DEFINITIVA usted no podrá hacer modificaciones adicion<br>on correctos y de que la solicitud esta completa.<br>IVA usted no podrá hacer modificaciones adicionales.                                                                             | ales. Asegúrese de                       |
|         | Generar Def<br>IMPORTANT<br>que todos los<br>* Si presiona<br>* Si presiona | initivo<br>E: Una vez realizada l<br>datos introducidos so<br>SOLICITUD DEFINITI<br>CANCELAR podrá rev | la SOLICITUD DEFINITIVA usted no podrá hacer modificaciones adicion<br>on correctos y de que la solicitud esta completa.<br>IVA usted no podrá hacer modificaciones adicionales.<br>visar de nuevo su solicitud y realizar las modificaciones que estime opo | nales. Asegúrese de<br>Irtunas.          |

Importante: Una vez pulsado de nuevo el botón "Solicitud definitiva", todos los datos que se han introducido en la solicitud se cerrarán y no podrán ser modificados. Antes de pulsar en "Generar Definitivo" compruebe que toda la información que contiene el pdf del borrador sea correcta. Le aparecerá la siguiente ventana:

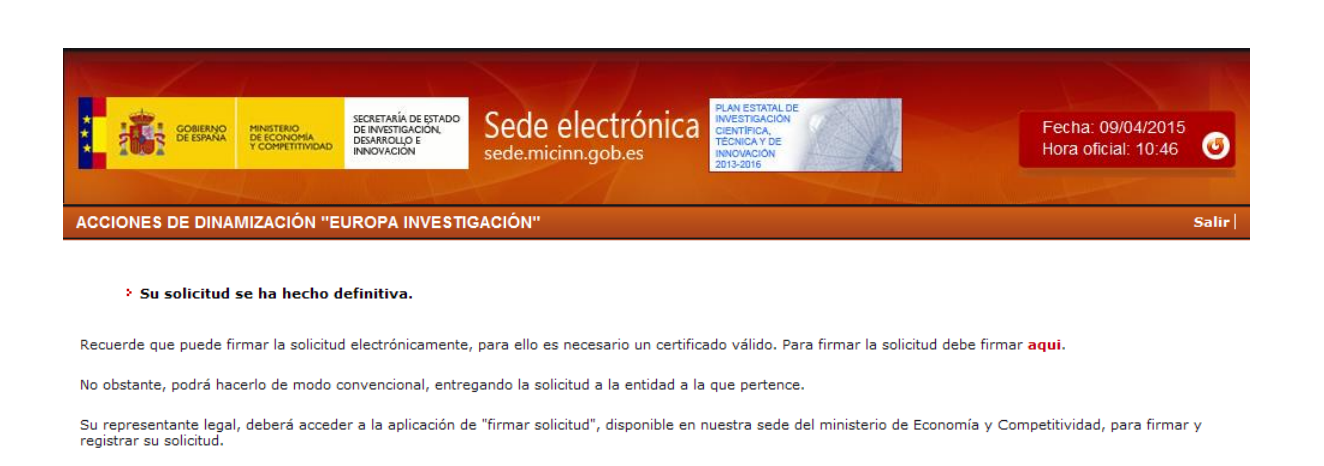

Pulsando en "Ver Solicitud Definitiva" le aparecerá un fichero pdf, que es la solicitud que entrará en el Ministerio una vez la firme el representante legal de su entidad. Es conveniente que usted guarde este fichero para conservar la solicitud que habrá presentado.

Ver Solicitud Definitiva Firmar Solicitud

Ahora es el momento de que el RL de la entidad solicitante firme la solicitud.

### 3.2. Firma de la solicitud por el representante legal.

Puede obtener el manual de firma de solicitudes en esta dirección electrónica:

https://sede.micinn.gob.es/portal/site/eSede/menuitem.df29f2378d5d10a0cee63510223041a0/ ?vgnextoid=6b60c24ff480d210VgnVCM1000001d04140aRCRD&vgnextfmt=formato1

Puede acceder a la aplicación de firma de solicitudes desde la ventana que aparece después de generar la solicitud definitiva, pulsando en "Firmar solicitud":

| Some 1                                             |                                                                                                    |                                                                         |                                                                 |                                                                                            |                          |                                                                                                    |       |
|----------------------------------------------------|----------------------------------------------------------------------------------------------------|-------------------------------------------------------------------------|-----------------------------------------------------------------|--------------------------------------------------------------------------------------------|--------------------------|----------------------------------------------------------------------------------------------------|-------|
|                                                    | MINISTERIO<br>DE ECONOMIA<br>Y COMPETITIVIDAD                                                            | SECRETARÍA DE ESTADO<br>DE INVESTIGACIÓN,<br>DESARROLLO E<br>INNOVACION | Sede electrónica                                                | PLAN ESTATAL DE<br>INVESTIGACIÓN<br>CIENTIFICA,<br>TÉCNICA Y DE<br>INNOVACIÓN<br>2013-2016 |                          | Fecha: 09/04/2015<br>Hora oficial: 10:46                                                                         | ٢     |
| 1                                                  |                                                                                                    |                                                                         |                                                                 |                                                                                            | Lange Marine Su          | and the second second second second second second second second second second second second second second second |       |
| ACCIONES DE DINAM                                  | IIZACIÓN "EL                                                                                             | JROPA INVESTI                                                           | GACIÓN''                                                        |                                                                                            |                          |                                                                                                    | Salir |
| > Su solicitud so<br>Recuerde que puede firm       | <b>e ha hecho d</b><br>mar la solicitud                                                                  | efinitiva.<br>electrónicamente,                                         | , para ello es necesario un certifi                             | cado válido. Para firmar                                                                   | la solicitud debe firmai | r aqui.                                                                                                    |       |
| No obstante, podrá hace                            | No obstante, podrá hacerlo de modo convencional, entregando la solicitud a la entidad a la que pertence. |                                                                         |                                                                 |                                                                                            |                          |                                                                                                    |       |
| Su representante legal,<br>registrar su solicitud. | deberá accede                                                                                            | r a la aplicación d                                                     | e "firmar solicitud", disponible en<br>Ver Solicitud Definitiva | nuestra sede del minist                                                                    | erio de Economía y Col   | mpetitividad, para firmar                                                                                        | У     |

También puede acceder a la firma de solicitudes desde Sede Electrónica <u>https://sede.micinn.gob.es/</u> dentro del servicio "Firma de Solicitudes (Representante Legal)"

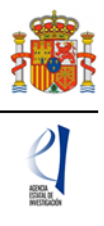

En ambos casos aparece la ventana https://sede.micinn.gob.es/firmarsolicitud/:

| COMPANY        | MINISTERIO<br>DE ECONOMIA<br>Y COMPETITIVIDAD | SECRETARÍA DE ESTADO<br>DE INVESTIGACIÓN,<br>DESARROLLO E<br>INNOVACIÓN                | Sede electrónica<br>sede.micinn.gob.es                                                                                                    | Fecha y hora oficial: 09/04/2015 11:50 👩                                                                     |
|----------------|-----------------------------------------------|----------------------------------------------------------------------------------------|----------------------------------------------------------------------------------------------------|----------------------------------------------------------------------------------------------------|
| FIRMA ELECTRÓN | ICA                                           |                                                                                        |                                                                                                    | Español   Catalán   Euskera   Galego                                                                         |
| Acceso         | Acceso<br>Bienven<br>electrón<br>realizarl    | ido al sistema de 1<br>icamente y efectu:<br>o a través de usuar<br>zca su usuario y c | Firma y Registro Electrónico del Ministerio de l<br>ar el registro electrónico de la documentación<br>ro y clave o mediante certificado digital válido.<br>:lave: | Economía y Competitividad, que le va a permitir firmar<br>de nuestras ayudas y subvenciones. El acceso puede |
|                | Usuari<br>Clave:                              | io:                                                                                    |                                                                                                    |                                                                                                    |
|                | Hag                                           | a clic aquí para a                                                                     | cceder a la aplicación mediante su certifica<br>Acceder Limpi                                                                                                    | ado digital<br>ar                                                                                            |

El RL ha de introducir su usuario y clave, que han de ser los mismos que utilice en el Registro Unificado de Solicitudes (RUS).

También puede acceder utilizando un certificado digital y pulsando en "Haga clic aquí para acceder a la aplicación mediante su certificado digital":

Una vez haya accedido, aparecerá la siguiente ventana:

| rchivo Edición Ver Eav                                          | icinin.gob.es/ilimarsolicitud/listadolitemkegist D * 🖬 O 🕌 Servicio 🕌 Progra 🎼 Progra 🚺 FIR × 🎼 Servicio 🛛 🗤 🐼 Servicio                                                                                                    |
|-----------------------------------------------------------------|----------------------------------------------------------------------------------------------------|
| s 🚑 abouttabs (2) 🥭 abou                                        | ittabs 🌋 Home - Ministerio de Eco $>>>>>>>>>>>>>>>>>>>>>>>>>>>>>>>>>>$                                                                                                    |
| COMMAND                                                         | Sede electrónica<br>sede.micinn.gob.es Fecha y hora oficial: 21/06/2017 12:30                                                                                                    |
| FIRMA ELECTRÓNIC                                                | A Salir   Guía de firma  <br>Último Acceso: 12/06/2017 11:38:29                                                                                                    |
| Inicio                                                          | > Registro                                                                                                    |
| Documentos Entidad en<br>Convocatoria<br>Realizar test de firma | Para mostrar/ocultar la ayuda sobre esta pantalla, haga clic aquí 🔽 AYUDA                                                                                                    |
|                                                                 | Documentación de Entidades<br>Búsqueda de registros de documentación                                                                                                    |
|                                                                 | Referencia                                                                                                    |
|                                                                 | Subararana                                                                                                    |
|                                                                 |                                                                                                    |
|                                                                 | Año 2016 🗸                                                                                                    |
|                                                                 | Ilodas V<br>INFORMACIÓN: El filtro por defecto muestra las peticiones del año en curso. Tiene la opción de utilizar los<br>filtros para cambiar el año y el estado del registro. Recuerde que en los procesos de registro de justificaciones<br>el Año es el que corresponde a la fecha de inicio del plazo asignado para la presentación de la justificación<br>correspondiente. |
|                                                                 | Buscar                                                                                                    |
|                                                                 | Listado de Registros de documentación<br>Selección Referencia Descripción Fecha de Registro                                                                                                    |
|                                                                 | > La búsqueda no produjo resultados                                                                                                    |
|                                                                 | Iniciar proceso de firma Justificante de registro Información del Registro Ver documentos Desbloquear                                                                                                    |
|                                                                 | · 0.59/                                                                                                    |

El representante legal de la entidad solicitante puede comprobar si la aplicación de firma le funciona correctamente en su equipo utilizando la opción "**Realizar test de firma**" de las que le aparecerán en la parte izquierda de la ventana. Es altamente recomendable que realice este test con antelación a la fecha de finalización del plazo de presentación de solicitudes, con el fin de que pueda recabar, con tiempo suficiente, una solución técnica en caso de que la aplicación no se ejecute correctamente en su equipo.

Debajo del título "Listado de Registros de documentación" aparecerán por defecto todas las solicitudes que, como representante legal, haya firmado y tenga pendientes de firma, por lo que es recomendable utilizar el buscador para acotar/filtrar por referencia, convocatoria (subprograma), año o estado del registro).

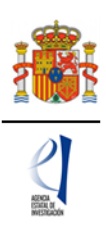

Si busca una solicitud por su referencia, lo que debe teclear es el código largo de barras: "SERG2017XXXXXXXXXXXX.".

Puede buscar por subprograma, y elegir Acc. Dina. Europa Investigación, el año de la convocatoria (2017) y pulsar "Buscar". Aparecerán todas las solicitudes de su entidad que los responsables principales hayan hecho "definitivas". Marque la que esté pendiente de firma y pulsar "Iniciar proceso de firma". Tenga en cuenta que necesita un certificado de firma electrónica válido.

Pulsar "Firmar" para proceder con la ejecución del cliente java de @firma, esperar unos segundos a que el navegador ejecute la maquina virtual de java y entonces se le preguntará: "¿Desea ejecutar esta aplicación?". Pulsar "Ejecutar". Luego java preguntará si "quieres permitir que el sitio web controle la ejecución". Pulsar "Sí".

Seleccionar el certificado válido e incluir el PIN. Confirmar la operación en el caso de utilizar el DNI electrónico o el certificado que así lo requiera. Se abrirá un explorador de archivos para poner el nombre deseado al archivo de firma (xsig). Pulsar "Guardar" en el explorador de archivos. Pulsar "Guardar firma y Registrar".

Comprobar la firma (el documento presentado y la información sobre el archivo xsig generado) pulsando "Información del Registro".

**Importante**: Obtenga el justificante de registro. Es el comprobante de la presentación de la solicitud.

### 4. CONSULTAS

Consultas relacionadas con la convocatoria: <u>europainv.solicitud@aei.gob.es</u> Consultas de carácter informático:

https://sede.micinn.gob.es/portal/site/eSede/menuitem.29c0d82156a099684963681001 432ea0/?vgnextoid=e55752aa2d68b210VgnVCM1000001034e20aRCRD